This document offers one method of navigating through KIDS to find Child Support payment information. It is not the only way to find this information; ask your CARES or Policy Coordinator to contact the <u>DHFS Learning Center</u> for the more information on the "KIDS Basics" module for Eligibility Workers" class.

- Find All Cases In Which Your Participant Is Involved:
- Find Any Payments Made To Your Participant
- Find How a Payment was distributed
- Find Details About An Order
- CWW Entries

#### LOG ON TO KIDS:

**NOTE:** The following case example is NOT an actual KIDS case.

- 1. At the sign-on screen, type "CICSP330". Press ENTER.
- 2. Enter your logon ID and password. Press ENTER.
- 3. At the next screen, type "kase". Press ENTER.

You will now be at the KIDS Main Menu.

#### FIND ALL CASES IN WHICH YOUR PARTICIPANT IS INVOLVED:

From the Main Menu search KIDS by selecting:

02 (Inquiry Functions), ENTER 02 (Case Information Submenu), ENTER 07 (IVD Case), ENTER

You should be at the Participant/Case Search screen. Tab down and enter the participant's social security number and press ENTER.

| KATQ(<br>06/0 | DA<br>4/98 | PWR595<br>13:53:50 |                                      | K I D S<br>RTICIPANT/CASE         | VTPX0434<br>SEARCH                               |
|---------------|------------|--------------------|--------------------------------------|-----------------------------------|--------------------------------------------------|
| **            | KEY        | IN                 | LAST NAME<br>FIRST NAME<br>MI<br>SEX |                                   |                                                  |
| * *           | OR         | * *                | PARTICIPANT SS                       | N, IF KNOWN                       | 55555555                                         |
| * *           | OR         | * *                | IV-D CASE #, I                       | F KNOWN                           |                                                  |
| * *           | OR         | * *                | PARTICIPANT PI                       | N NUMBER, IF KI                   | JOWN                                             |
| * *           | OR         | * *                | COURT CASE NUM                       | BER, IF KNOWN                     |                                                  |
|               | A          | PHONE              | IF THE SPELLI<br>TIC SEARCH OPTIO    | NG OF THE LAST<br>ON CAN BE SELE( | NAME IS UNCERTAIN,<br>TTED AFTER THE NAME SEARCH |

**NOTE:** For any IV-D cases where the "case type" is KCAR or ARRK (Kinship Care cases), the CP is not the recipient of any support payments made. In these instances the child support payments are redirected to the State of Wisconsin. The exception to this is when the parent pays over the obligation amount, the remainder of the payment, not directed to the State of Wisconsin, is paid to the CP.

A list of cases will be generated. Screen print this page. Only those cases that have a court case number (the far right column) will have support paid on them. The Participant's PIN appears in the upper right part of the screen.

| KA                                             | TQOC                                   | PWR   | 595     |      |       |      | ΚI   | DS    |           | VTPX0434    | PAGE 01        |  |
|------------------------------------------------|----------------------------------------|-------|---------|------|-------|------|------|-------|-----------|-------------|----------------|--|
| 0                                              | 6/04/98                                | 14    | :08:13  | 3    |       | LIST | PART | CIPAN | IT CASES  |             |                |  |
| P.                                             | ART NAME                               | E PRI | ESTA    |      | KA    | AYLA |      | PIN   | 000555555 | SSN 555555  | 555            |  |
|                                                | PART                                   |       | CASE    | FUNC | CASE  |      | CP   | NAME  |           |             |                |  |
|                                                | IV-D #                                 |       | ROLE    | STAT | RELN  |      | TYPE | STAT  | LAST      | FIRST CNTY  | COURT CASE #   |  |
|                                                | ======                                 | ===   | ====    | ==== | ====  | ==== | ==== | ====  | ========  | ===== ===== |                |  |
| 1                                              | 555555                                 |       | CP      | А    | MOTH  | CONT | COLL | OPEN  | PRESTA    | KAYLA 55079 | 9 5555KA555555 |  |
| 2                                              | 555555                                 |       | CP      | A    | MOTH  | AFDC | COLL | OPEN  | PRESTA    | KAYLA 55079 | 9 5555KA555555 |  |
| 3                                              | 555555                                 |       | CP      | А    | MOTH  | AFDC | COLL | OPEN  | PRESTA    | KAYLA 55079 | 9 5555KA555555 |  |
| ENTER LINE NUMBER TO SELECT CASE FOR REVIEW 1_ |                                        |       |         |      |       |      |      |       |           |             |                |  |
| _                                              |                                        |       |         |      |       |      |      |       |           |             |                |  |
| ਸ                                              | דו_עדיר דידואה-כאזיד דיאא אפאוון דידי. |       |         |      |       |      |      |       |           |             |                |  |
| F                                              | 7-PREV B                               | PAGE  | 5111 51 | F8   | -NEXT | PAGE | , 11 | F12   | 2-CANCEL  | ENTER       | R-SELECT       |  |

#### FIND ANY PAYMENTS MADE TO YOUR PARTICIPANT

From the KIDS page shown above, press F3 to return to the Main Menu.

#### **DEBT and DISBURSEMENT INFORMATION**

- 02 (Inquiry Functions), ENTER,
- 05 (Financial Information Submenu), ENTER,
- 16 (Disbursement Summary), Enter the social security number. ENTER

Access the List Check/EFT Disbursements (FKA) screen for the date range that you are interested in (path 02, 05, 16).

NOTE: Compare this data to the Participant Account Statement data which is available via the 02-05-05 path. Any amount that is being withheld from the custodial parent's payment will show here.

KIDS will bring up the **Disbursement Summary** screen showing net payments made for each participant. The data available includes the check print date, the court case for which the payment was made, the amount, and the check status. This screen still lists payments to the CP by court case number so that you can identify what payments apply to different children. However, you can no longer select a line number and press enter to see the debts that the collection was applied *to*. To view debt information you must access another screen in KIDS. In this example we are interested in the payment dated 10/19/2007 in the amount of \$28.55 (line 1).

Make a screen print of this page and press the F12 key.

| KATF                                                                                                    | 'KA DWD111    | -               | KIDS              | VTCC       | 1HQA PA | AGE 01 OF   | 03   |
|----------------------------------------------------------------------------------------------------|---------------|-----------------|-------------------|------------|---------|-------------|------|
| 10/                                                                                                    | 23/07 15:27   | ':34 <b>LIS</b> | T CHECK/EFT DISBU | RSEMENTS   |         |             |      |
| NAM                                                                                                    | IE: XXXXXXX   |                 | TERRI             | L PIN: 000 | 0555555 | SSN: 555555 | 555  |
| *                                                                                                    | * * * * * *   | * * * * * *     | PARTICIPANT PROT  | ECTION * * | * * * * | * * * * * * | * *  |
|                                                                                                    | PRINT         | CHECK/EFT       |                   |            |         | STATUS      | 3pty |
|                                                                                                    | DATE          | NUMBER          | COURT CASE        | AMOUNT     | STATUS  | DATE        | RFND |
|                                                                                                    |               |                 |                   |            |         |             |      |
| 1                                                                                                    | 10/19/2007    | EFT9999999      | 0099FA000000A     | 28.55      | RCKR    | 10/19/2007  |      |
| 2                                                                                                    | 10/19/2007    | EFT9999999      | 0099FA000000A     | 14.45      | RCKR    | 10/19/2007  |      |
| 3                                                                                                    | 10/12/2007    | EFT9999999      | 0099FA000000A     | 28.55      | RCKR    | 10/12/2007  |      |
| 4                                                                                                    | 10/12/2007    | EFT9999999      | 0099FA000000A     | 14.44      | RCKR    | 10/12/2007  |      |
| 5                                                                                                    | 10/06/2007    | EFT9999999      | 0092PA000000A     | 280.46     | RCKR    | 10/06/2007  |      |
| 6                                                                                                    | 10/05/2007    | EFT9999999      | 0099FA000000A     | 28.56      | RCKR    | 10/05/2007  |      |
| 7                                                                                                    | 10/05/2007    | EFT9999999      | 0099FA000000A     | 14.45      | RCKR    | 10/05/2007  |      |
| 8                                                                                                    | 09/28/2007    | EFT9999999      | 0099FA000000A     | 28.55      | RCKR    | 09/28/2007  |      |
| 9                                                                                                    | 09/28/2007    | EFT9999999      | 0099FA000000A     | 14.45      | RCKR    | 09/28/2007  |      |
| 10                                                                                                    | 09/22/2007    | EFT9999999      | 0092PA000000A     | 87.54      | RCKR    | 09/22/2007  |      |
| ENTER LINE NUMBER TO SEE DETAIL FROM 08/01/2007 TO 10/23/2007<br>ACCOUNT BALANCE: 1217.74 RECOUPMENT SUBACCOUNTS: Y |               |                 |                   |            |         |             |      |
| <b>E</b> 1_                                                                                                    | ט דיד ס       | E2_JIMD_SAU     |                   | EV-CIID    | MENTI   | ת זידפת_ליד | ۲. م |
| F8-                                                                                                    | NEXT PAGE     | F12-CANCEL      | F14-JUMP-ERA      | SE F15-PR  | TNT     | ENTER-SEL   | ECT  |
| Path                                                                                                    | n: 02, 05, 16 |                 |                   | <u></u>    |         |             |      |

This screen is useful for two reasons:

- 1. It provides disbursement only data, without the other processing information that can make the case and participant account statements difficult to read, and
- 2. It gives you the ability to track payments made on a particular court case when a payee is involved in multiple cases.

BE SURE TO WATCH FOR DIFFERENT COURT CASE NUMBERS AS EACH KIDS PARTICIPANT HAS A SEPARATE COURT CASE NUMBER ASSIGNED. IF PAYMENTS ARE BEING MADE TO A CUSTODIAL PARENT UNDER DIFFERENT COURT CASE NUMBERS, YOU WILL HAVE TO REFER TO THE "LIST PARTICIPANT CASES" SCREEN DESCRIBED EARLIER TO DETERMINE WHICH PAYMENTS ARE FOR EACH CHILD.

**<u>NOTE</u>**: The date fields can be changed to view disbursement summaries for any time period.

The following chart explains all of the status codes listed on the Disbursement Summary screen above under the heading "STATUS."

| Status Code | Definition                             |
|-------------|----------------------------------------|
| RCCR        | CANCELED, REISSUED                     |
| RCKC        | CANCELLED, NOT REISSUED                |
| RCKO        | OUTSTANDING                            |
| RCKR        | CLEARED                                |
| RCKS        | STOP PAYMENT                           |
| RCSR        | ISSUED, STALE AND REEEMED              |
| RCVR        | VOIDED/CANCELED AND REDEEMED           |
| RCSD        | BAND CLEARED CANCELED STATE-DATE CHECK |

#### FIND HOW A PAYMENT WAS DISTRIBUTED

The CP PIN has defaulted into the ACCOUNT # field from path 02,02,07 or 02,05,16.

KATMO3 DWD111 PRODUCTION KIDS VTCC1HOA 10/23/07 15:40:38 FINANCIAL INQUIRY SUBMENU L PIN: SSN: NAME : \* \* \* \* \* \* \* \* \* \* \* \* \* PARTICIPANT PROTECTION \* \* \* \* \* \* \* \* \* \* \* \* \* \* \* \* \* \_\_\_\_\_ 01 - COLLECTION INSTRUCTIONS 02 - DAILY RECEIPTS 13 - VIEW COURT CASE OBLIGATIONS 14 - INQUIRE PAYER SUMMARY 15 - INQUIRE PAYEE SUMMARY 03 - COURT ORDERS 04 - BONDS 16 - CHECK/EFT DISBURSEMENTS 05 - PARTICIPANT ACCOUNT STATEMENT 17 - OST STALE-DATED REISSUE REQUEST 06 - CASE ACCOUNT STATEMENT 07 - SYSTEM LEVEL ACCOUNT STATEMENT 08 - AFDC/SC/KCAR ACCOUNT STATEMENT 09 - ARREARS CERTIFICATION 10 - INQUIRE CHECK/EFT DISBURSEMENT 11 - LIST TRANSACTIONS UNDER EVENT 12 - CASE/PART SUBACCOUNTS ENTER NUMBER OF <u>SELECTION 5</u> ENTER ACCOUNT # 555555 \_\_\_\_\_ \_\_\_\_\_ \_\_\_\_\_ NOTE: FINANCIAL DATA PRIOR TO 01/01/2002 HAS BEEN ARCHIVED 
 F1-HELP
 F2-JUMP-SAVE
 F3-MAIN MENU
 F4-SUB MENU

 F12-CANCEL
 F14-JUMP-ERASE
Path: 02, 05

Select option 5 and press enter you will arrive at the **Participant account statement screen**.

| KATFAA DWD111      | KI                                      | DS            | VTCC1HQA        | PAGE 1 A     |
|--------------------|-----------------------------------------|---------------|-----------------|--------------|
| 10/23/07 15:42:50  | PARTICIPANT ACC                         | OUNT STATEMEN | T               | **MORE**     |
| NAME: XXXXXXX      | TERRI                                   | L PIN: O      | 000555555 SSN:  | 392000000    |
| * * * * * * * * *  | * * * * PARTICIPAN                      | T PROTECTION  | * * * * * * * * | * * * * * *  |
|                    |                                         |               |                 |              |
| DEBT/SUBACCT TYPE: | PART \$AMT P.                           | AID NONS TA   | AX2             |              |
| STATUS/PYMT FREQ : | RLSE WITH                               | OPEN          |                 |              |
| PAYEE ACCOUNT NBR: | 000055555 NO SUBA                       | CCT 0000000   | )16             |              |
| MONTHLY ORDER AMT: |                                         | \$0.00 \$     | 30.00           |              |
| CUR MNTH AMT OWED: |                                         | +0.00 -5      | 59.78           |              |
| == ======== ====   | ======================================= |               |                 |              |
| 01 10/23/2007 BAL  | +1,217.74                               | +0.00 +4      | 4.64            |              |
| 02 10/19/2007 DISB | +0.00 -                                 | 28.55 +       | -0.00           |              |
| 03 10/19/2007 DISB | +0.00 -                                 | 14.45 +       | -0.00           |              |
| 04 10/19/2007 DIST | +28.55                                  | +0.00 +       | -0.00           |              |
| 05 10/19/2007 DIST | +14.45                                  | +0.00 +       | -0.00           |              |
| 06 10/12/2007 DISB | +0.00 -                                 | 28.55 +       | -0.00           |              |
| 07 10/12/2007 DISB | +0.00 -                                 | 14.44 +       | -0.00           |              |
| 08 10/12/2007 DIST | +28.55                                  | +0.00 +       | -0.00           |              |
| EN                 | FER LINE NUMBER TO S                    | EE DETAIL OR  | HISTORY 4_      |              |
| DA                 | FE FROM 08/01/2007                      | DATE TO 1     | 0/23/2007       |              |
| M: 001 SUBACCOUNT  | COLUMNS WERE BUILT F                    | OR DISPLAY    |                 |              |
| F2-JUMP-SAVE F3-M  | AIN MENU F4-SUB MENU                    | F6-REST ARC   | CH F7-PREV PAGE | F8-NEXT PAGE |
| F9-FIRST PAG F12-  | CANCEL F14-JUMP-ER                      | A F15-PRINT   | F19-PAGE LEF    | F20-PAGE RIG |
| Path: 02, 05, 05   |                                         |               |                 |              |

The **Participant Account Statement** (FAA) screen above shows the same disbursements of support payments that were listed on the previous screen. (Line 2 shows the \$28.55 payment

that was on line 1 on the previous screen.) This screen also shows the distribution of the collection through the case debts. To find the debts that a payment was applied to, you must find the **DIST** (distribution) line for the collection.

Compare this screen to the screen print of the List Check/EFT Disbursements (FKA) screen to find the DIST lines for the payments you are interested in. In this example the payment printed on 10/19/2007 (\$28.55) that was on line 1 of the List Check/EFT Disbursements (FKA) screen is the collection that we need debt information for.

Most collections are distributed and disbursed either on the same day, or within a day or two of each other. Therefore, you are looking for a DIST line in the amount of \$28.55 that is dated 10/19/2007 or earlier. Line 4 is the DIST line dated 10/19/2007 in the amount of \$28.55. The detail behind this line will show the debts that the \$28.55 collection was applied to. Select line 4 and press enter, this will take you to the **List Financial Event/Transaction** screen.

| KATFEB DWD111                 | KIDS                   | VTCC1HQA PAGE 01          |
|-------------------------------|------------------------|---------------------------|
| 10/23/07 15:57:36 <b>LIST</b> | FINANCIAL EVENT/TRANS  | ACTION                    |
|                               |                        |                           |
| EVENT TYPE: RECEIPT           | EVENT ID: 0999999999   | NOTES: N                  |
| WORKER ID: KIDS9999           | APPR BY:               | OVERRIDE CASE1:           |
| EFFECTIVE DT: 10/12/2007      | DT RECVD: 10/19/2007   | OVERRIDE CASE2:           |
| COLL METH: EFT                | COLL SRCE: INCW        | REASON CODE:              |
|                               | FROM                   | ГО                        |
| TRAN TRAN <b>FROM ACC</b>     | T DEBT TO ACCT DE      | BT AMOUNT AMOUNT P B S    |
| DATE TYPE <b>NUMBER</b>       | CLASS NUMBER CL        | ASS APPLIED RMNG A R R    |
|                               |                        |                           |
| 1 10/19/2007 POST 1           | .0 710000              | 85.00 0.00                |
| 2 10/19/2007 ALOC 71000       | 00 742000              | 56.45 0.00                |
| 3 10/19/2007 DIST 74200       | 00 CSUP 724000         | 56.45 0.00                |
| 4 10/19/2007 ALOC 71000       | 2800000                | 28.55 0.00                |
| 5 10/19/2007 DIST 280016      | 53 CSUP 690646         | 28.55 0.00                |
|                               |                        |                           |
|                               |                        |                           |
|                               |                        |                           |
| WI SCTF REF #: 850000 0012    | 2 0000 ENTER LINE NUMB | ER TO SELECT TRANSACTION: |
|                               |                        |                           |
|                               |                        |                           |
| F1-HELP F2-JUMP-SAVE          | F3-MAIN MENU F5-NOTES  | F7-PREV PAGE F8-NEXT PAGE |
| F12-CANCEL F14-JUMP-ERA       | F15-PRINT F16-RECEI    | PT F17-CHECK ENTER-SELECT |
| Path: 02, 05, 05. Select DIST | line and press enter   |                           |

This screen shows how the NCP's payment was applied in KIDS. This NCP is making payments to more than one case. However, we are only interested in the \$28.55 that was sent to our CP. We already know our CP's PIN (690646) because it is on the List Check/EFT Disbursements (FKA) screen that we initially printed. We are therefore looking for a \$28.55 collection that was distributed to PIN 690646.

To see the debts that the \$28.55 collection was applied to, find the **DIST** transaction for the collection (line 5). It shows that the entire amount was applied to the CSUP debt on KIDS case 2800163 (FROM ACCT NUMBER) and distributed to our CP PIN 690646 (TO ACCT NUMBER).

When you are done review one transaction press F12 to return to the List Financial Event/Transaction to select the next payment from your screen print.

#### **CSUP** and Arrears

| KAIPED DWDIII KID5 VICCINQA PAGE VI                                      |  |
|--------------------------------------------------------------------------|--|
| 10/23/07 16:46:04 LIST FINANCIAL EVENT/TRANSACTION                       |  |
|                                                                          |  |
| EVENT TYPE: RECEIPT EVENT ID: 099999999999 NOTES: N                      |  |
| WORKER ID: KIDS9999 APPR BY: OVERRIDE CASE1:                             |  |
| EFFECTIVE DT: 08/17/2007 DT RECVD: 08/24/2007 OVERRIDE CASE2:            |  |
| COLL METH: EFT COLL SRCE: INCW REASON CODE:                              |  |
| FROM TO                                                                  |  |
| TRAN TRAN FROM ACCT DEBT TO ACCT DEBT AMOUNT AMOUNT P B S                |  |
| DATE TYPE NUMBER CLASS NUMBER CLASS APPLIED RMNG A R R                   |  |
|                                                                          |  |
| 1 08/24/2007 POST 10 ////// 85.00 0.00                                   |  |
| 2 08/24/2007 ALOC /IIII /88888 56.45 0.00                                |  |
| 3 08/24/2007 DISI /44444 CSUP /00000 50.45 0.00                          |  |
| - 00/24/2007 NLCC /12222 2000000 20.55 0.00                              |  |
| 6 08/24/2007 DIST 2000000 CSOP 555555 10.55 0.00                         |  |
| 0 08/24/2007 DISI 2000000 COSIR 5555555 10.00 0.00                       |  |
|                                                                          |  |
| WI SCTE REF #: 850605 0014 0000 ENTER LINE NUMBER TO SELECT TRANSACTION: |  |
|                                                                          |  |
|                                                                          |  |
| F1-HELP F2-JUMP-SAVE F3-MAIN MENU F5-NOTES F7-PREV PAGE F8-NEXT PAGE     |  |
| F12-CANCEL F14-JUMP-ERA F15-PRINT F16-RECEIPT F17-CHECK ENTER-SELECT     |  |
| Path: 02,05,05, sel DIST line and press enter                            |  |

This is an example of a collection split between multiple debts (CSUP and CUSTA) for CP PIN 690646. The \$28.55 payment from the List Check/EFT Disbursements (FKA) screen was dated 08/24/2007.

This is the detail of the distribution of the collection. There is a separate DIST line for the amount applied to each debt. It shows that \$18.55 was applied to CSUP and \$10.00 to CUSTA. The ALOC line above the DIST lines shows the total amount of the payment (\$28.55) that was split between the CSUP and CUSTA debts.

#### W-2 Case

| KATFEB DWD111                | KIDS                                            | VTPX2047 PAGE 01          |
|------------------------------|-------------------------------------------------|---------------------------|
| 10/26/07 11:32:07 LIST       | FINANCIAL EVENT/TRANSACTI                       | ION                       |
|                              |                                                 |                           |
| EVENT TYPE: RECEIPT          | EVENT ID: 0555555555555555555555555555555555555 | NOTES: N                  |
| WORKER ID: KIDS9999          | APPR BY: OVE                                    | ERRIDE CASE1:             |
| EFFECTIVE DT: 10/19/2007     | DT RECVD: 10/20/2007 OVE                        | ERRIDE CASE2:             |
| COLL METH: CHEK              | COLL SRCE: INCW                                 | REASON CODE:              |
|                              | FROM TO                                         |                           |
| TRAN TRAN FROM ACC           | T DEBT TO ACCT DEBT                             | AMOUNT AMOUNT P B S       |
| DATE TYPE NUMBER             | CLASS NUMBER CLASS                              | APPLIED RMNG A R R        |
|                              |                                                 |                           |
| 1 10/20/2007 POST 1          |                                                 |                           |
| 2 10/20/2007 ALOC 109777     |                                                 | 65.00 0.00                |
| 3 10/20/2007 DIST 114444     | 4 CSUP 41                                       | 37.45 37.45 R             |
| 4 10/20/2007 DISI 114444     |                                                 | 27.55 0.00 P              |
| 5 10/20/2007 AURG 109///     | 7 URIA 41 KCP1<br>7 2777777                     | 55.00 0.00                |
| 7 10/20/2007 ALOC 109777     | 7 CGUD 3700000                                  | 56.00 0.00                |
| / 10/20/200/ DISI 3/////     | 7 CSGF 5700000                                  | 56.00 0.00                |
| WI SCTE REF #: 400260 0095   | 0001 ENTER LINE NUMBER T                        | TO SELECT TRANSACTION:    |
|                              |                                                 |                           |
|                              |                                                 |                           |
| F1-HELP F2-JUMP-SAVE         | F3-MAIN MENU F5-NOTES                           | F7-PREV PAGE F8-NEXT PAGE |
| F12-CANCEL F14-JUMP-ERA      | F15-PRINT F16-RECEIPT                           | F17-CHECK ENTER-SELECT    |
| Path: 02 05 05 sel DIST line | and press enter                                 |                           |

This is an example of an application of a collection on a W-2 assigned case. The CP is PIN 1096237. The amount of the payment from the List Check/EFT Disbursements (FKA) screen was \$27.55. The date of the payment was 10/20/2007. This is the detail of the DIST line for this payment.

The DIST transaction on line 4 shows that the entire \$27.55 was applied to the CSUP debt. The actual collection amount for this case was \$65.00. (See line 2.) However, the collection was divided between the retained amount and the amount passed-through to the CP. We are only interested in what the CP received so we are only concerned with line 4, the payment to her. Every **DIST** line with the CP PIN in the TO ACCT NUMBER field shows the application of a payment to her. In this example there is only the 1 DIST line to her.

**Note:** Some payments are "held" in KIDS for some time before they are disbursed. In these situations the distribution and disbursement of the money may be days or months apart. If you are unable to find the DIST line for a collection, please contact your local child support agency for assistance.

#### TO FIND DETAILS ABOUT THE ORDER

Press F3 to return to the Main Menu.), from the main menu select,

02 (Inquiry Functions), ENTER

- 05 (Financial Information Submenu), ENTER
- 06 (Case Account Statement), ENTER, Enter the IV D case number in the correct line.

| 1                  |                 |              |               |                |      |
|--------------------|-----------------|--------------|---------------|----------------|------|
| KATFAA DWD134      |                 | KIDS         | LOCWH         | 132A PAGE 1    | A    |
| 06/04/98 10:12:1   | 8 IV-D CAS      | SE ACCOUNT S | TATEMENT      | **MORE         | * *  |
| NCP: COFFEE        | ANTHONY         | B PIN:       | 00000XX55555  | IV-D #: 0000XX | 6666 |
| CP: PRESTA         | KAYLA           | P PIN: 0000  | 1555555 WRKR  | #: XDA029      |      |
| DEBT/SUBACCT TYPE: | CASE            | AMT PAID     | CHLD CSUP     | CHLD CUSTA     |      |
| STATUS/PYMT FREQ : | RLSE            | WITH         | OPEN BIWK     | OPEN           |      |
| PAYEE ACCOUNT NBR: | 065555          | NO SUBACCT   | 1555555       |                |      |
| MONTHLY ORDER AMT: |                 | \$0.00       | \$512.00      | \$0.00         |      |
| CUR MNTH AMT OWED: |                 | +0.00        | +512.00       | +0.00          |      |
| == ========== ==== | ===========     | ==========   | = ==========  | = =====        |      |
| 01 06/03/1998 BAL  | +0.00           | +0.00        | +512.00       | +128.08        |      |
| 02 05/31/1998 CHRG | +0.00           | +0.00        | +512.00       | +0.00          |      |
| 03 05/18/1998 CHEK | +277.32         | +0.00        | -234.68       | -42.64         |      |
| 04 05/04/1998 CHEK | +277.32         | +0.00        | -277.32       | +0.00          |      |
|                    |                 |              |               |                |      |
| E                  | NTER LINE NUMBE | ER TO SEE DE | TAIL OR HISTO | DRY <u>01</u>  |      |
| D                  | ATE FROM 05/01  | L/1998 DA    | TE TO 06/04/  | 1998           |      |

Select line 01 (BAL) and press ENTER.

| KATFSA | DWD134        |          | KIDS         |               | LOCWH32A PA         | GE 01      |     |
|--------|---------------|----------|--------------|---------------|---------------------|------------|-----|
| 06/0   | 4/98 10:31:4  | 3        | SELECT CASE  | E SUBACCOUNT  |                     |            |     |
| NCP:   | COFFEE        | ANTHONY  | И В          | PIN: 00000XX5 | 5555 IV-D #:        | 0000XX6666 |     |
| CP:    | PRESTA        | KAYLA    | P PIN:       | 0001555555 W  | RKR <b>#:</b> XDA02 | 9          |     |
| DB TO  | MO: \$0       | .00 CR 1 | ro mo:       | \$0.00        | ACCOUNT B           | ALANCE     |     |
| DB TO  | DT: \$16,888  | .54 CR 1 | TO DT:       | \$16,888.54   |                     | \$0.00     |     |
|        |               |          |              |               |                     |            |     |
|        | DEBT DEBT     |          |              | FREQ.         | PERIOD              | SUBACCT    | SF  |
| STA    | T TYPE CLASS  | PAYEE #  | START DT     | AMT DUE       | AMT DUE             | BALANCE    | ΙI  |
| ===    |               | ======   | ===========  | == ========   | ========            | =========  | === |
| 1 OPE  | N CHLD CSUP   | 1533879  | 08/04/1995   | + 512.00 +    | 512.00 +            | 128.08     | N N |
| 2 OPE  | N CHLD CUSTA  | 1533879  | 08/04/1995   | + 0.00 +      | 0.00 +              | 5.12       | ΥΥ  |
| 3 OPE  | N CHLD CUSTAI | 1533879  | 01/31/1996   | + 0.00 +      | 0.00 +              |            |     |
| 4 OPE  | N COST CBT    | 51       | 08/04/1995   | + 0.00 +      | 0.00 +              |            |     |
| 5 OPE  | N NONS FRD    | 50       | 08/04/1995   | + 0.00 +      | 0.00 +              |            |     |
|        |               |          |              |               |                     |            |     |
|        |               |          |              |               |                     |            |     |
|        |               | ENTE     | ER LINE # TO | ) SELECT _1   |                     |            |     |

The "DEBT CLASS" column lists all the types of support to be paid. Select the line number of a support type that is ordered to be paid to your participant (PIN appears in the Payee # column) and press ENTER. Note that a \$0.00 in the Freq Amt Due column may indicate that a percentage is ordered. Debt class codes can be found in the KIDS Appendix, page A-24; most common codes are CSUP (Current Support), CUSTA (Arrears).

| KATFSB DWD134              | KIDS                | L(              | )CWH32A          |   |
|----------------------------|---------------------|-----------------|------------------|---|
| 06/04/98 10:39:23          | DISPLAY SUBACCOUNT  | <b>F DETAIL</b> |                  |   |
| NCP: COFFEE ANTHO          | DNY B PIN:          | 0000065555 IV-  | -D #: 0000166666 | 6 |
| CP: PRESTA KAYLA           | P PIN: (            | 00015555555 WRF | KR #: XDA029     |   |
| DEBT TYPE: CHLD            |                     |                 |                  |   |
| DEBT CLASS: CSUP           | SUBACCI             | r status:       | OPEN             |   |
| PAYEE ACCT #: 155555       | 55 3PTY PA          | AYEE TYPE / ID: | :                |   |
| START DATE: 08/04/199      | 95 PAID TO          | ) DATE:         | \$13,708.56      |   |
| END DATE: 02/10/201        | L4 NEXT CH          | HARGE DATE:     | 06/30/1998       |   |
| FREQUENCY AMOUNT DUE:      | \$512.00 E          | EPS FREQUENCY:  |                  |   |
| PERIOD AMOUNT DUE:         | \$512.00 E          | EPS AMOUNT:     |                  |   |
| CHARGING FREQUENCY:        | BIWK                | EPS START DATE: | :                |   |
| FREQUENCY AMOUNT:          | \$256.00 EI         | PS END DATE:    |                  |   |
| FREQUENCY PERCENT:         |                     |                 |                  |   |
| * INDICATORS *             | DEBI                | IT TO DATE:     | \$16,128.00      |   |
| IRS TAX: N STATE TAX: N    | LICENSING: N DEBI   | IT FOR MONTH:   | \$0.00           |   |
| COLLECTION AGENT: N INC WI | THHOLDING: Y CREI   | DIT TO DATE:    | \$15,616.00      |   |
| INTEREST RATE: 0.00        | CREI                | DIT FOR MONTH:  | \$0.00           |   |
|                            | CURF                | RENT BALANCE:   | \$512.00         |   |
| CREATED: 12/01/1995 LAST   | r updated: 06/01/19 | 998 BY WORKE    | ER: KIDS9999     |   |

The **Display Sub-account Detail** screen displays the order amount and frequency. In this example, the non-custodial parent is ordered to pay current support of \$256 biweekly. (KIDS converts this into a monthly amount based on the number of times the order has to be paid each month; they do not use 2.15 or 4.3 as we do.)

Press ENTER to return to the Select Subaccount Detail screen. If there were other types of support ordered, choose the support type and press ENTER.

To determine which children the support order is for, press F4 to access the Inquiry Functions Menu. Select:

- 01 (Participant Information Submenu), ENTER
- 01 (Participant Data), ENTER

The List Case Participants screen lists the custodial parent, non-custodial parent, and children on the IV-D case.

| KATQOB DWD134                           | KID                 | S LOCWH32A PAGE 01                  |
|-----------------------------------------|---------------------|-------------------------------------|
| 15:35:08 06/04/98                       | LIST CASE F         | ARTICIPANTS                         |
| NCP: COFFEE                             | ANTHONY B           | PIN: 0000065555 IV-D #: 0000166666  |
| CP: PRESTA KAY                          | YLA P PIN:          | 0001555555 WRKR #: XDA029           |
|                                         |                     |                                     |
| LAST NAME FIRST I                       | NAME M PIN          | TYPE T X BIRTHDATE REL SSN          |
| ======================================= |                     |                                     |
| 1 PRESTA KAYLA                          | P 5555555555        | CP A F 02/20/1961 MOTH 555555555    |
| 2 COFFEE ANTHON                         | Y B 6666666666      | NCP A M 03/26/1966 FATH 6666666666  |
| 3 COFFEE BRIANN                         | E A 1111111111      | CHLD A F 10/04/1988 CHLD 777777777  |
| 4 COFFEE SYDNEY                         | D 777777777         | CHLD A F 02/10/1995 CHLD 8888888888 |
|                                         |                     |                                     |
|                                         |                     |                                     |
|                                         |                     |                                     |
| ENTE                                    | R LINE NUMBER TO SE | LECT PARTICIPANT                    |

In this case, it was easy to see the regular payments on the participant account statement and to determine that the monthly amount paid matched the order. This is not true in all cases. Since child support amounts and payment dates frequently fluctuate, a best practice may be to average the child support paid in the 3 months prior to the review month. In some circumstances, more or less than 3 months can be used. Consider changes that have occurred or can reasonably be anticipated to occur when making the prospective estimate.

#### **CWW ENTRIES**

It is important that the income is correctly entered in CWW for proper issuance of benefits. The most up-to-date information about Child Support and Maintenance is displayed on the Child Support Income Page. Child Support and Family Support must be prorated among the members covered by the court order. REMEMBER that Family Support prorations probably include the custodial parent. Child Support would be prorated for only the children covered by the court order. Maintenance is budgeted for the person actually receiving it.

**Remember>** FS reduced reporting households only need to report income changes when the change increases their income from under to over 130% FPL.

In the following example, the order is for 2 children (per the List Case Participants, above). When budgeting the support in CWW, <u>an equal share is budgeted for each child</u>. This is a complicated case example (just like the real world). Remember to budget only if payments are actually being made to your participant.

In this scenario, support is ordered biweekly. Based on the payment information found on the Participant Account Statement and the detail screens, current support of \$512 is paid monthly in two payments. The \$42.64 applied to arrears is actually the result of the employer sending payments on a different schedule than what KIDS is programmed for. Based on a review of the payments, it appears the employer is sending payments semi-monthly. KIDS is looking for biweekly payments, meaning that 2 months a year the employer will send only two payments when KIDS is expecting three.

In a three paycheck month, KIDS will build an arrears balance for \$256 (the biweekly amount). Then, over the next several months, the extra \$42.64 will be applied against those arrears. Over a 12-month period, the average is \$256 biweekly. To determine if this is happening, it is important to review the payment history. Another indicator would be if the arrears balance is less than one payment amount.

To correctly budget the income, the \$256 received bi-weekly is multiplied by 2.15. The current support of \$275.20 was calculated as follows:

The \$256 is budgeted using the biweekly factor of 2.15:  $256 \times 2.15 = 550.40$ 

The order is for two children; each is budgeted an equal share: 550.40 / 2 = 275.20

The second child would have a CWW Child Support Unearned Income page completed exactly the same the one shown on the following page:

| Income Unearned Income                                  | Cancel 🔽 Reset                                |
|---------------------------------------------------------|-----------------------------------------------|
| Effective Period                                        |                                               |
| Begin Month: 05 / 2007 End Month: MM  Delete Reason:    | Last Updated:                                 |
| Income Information                                      |                                               |
| * Individual: ROSA PRESTA 11F DAU                       | SSN: Sequence: 0                              |
| * Income Type: CSCC - CHILD SUPP-CURRENT,NC             | T RTND 🔽                                      |
| Verification: DE - DATA EXCHANGE                        |                                               |
| Claim SSN Number: N/A                                   |                                               |
| * Income Begin Date: 01 /01 / 2007 (2)                  | Income End Date: MM (DD / YYYY )              |
| Income Discontinued?                                    | Date Loss Of Income Reported: MM JDD / YYYY @ |
| Frequency Period:  B - BI-WEEKLY                        | Number of Pays: 0                             |
| Income Available? Yes ▼                                 | Monthly Amount: \$                            |
| Disregards and Expenses                                 |                                               |
| SSI Pass Account Amount: \$                             |                                               |
| SSIE Expenses:                                          | Verification:                                 |
| FFU Child Support Disregard Amount:                     | © Current \$                                  |
| SSA COLA / Disabled Adult Children<br>Disregard Amount: | Enter an equal share for each child.          |
| Details                                                 |                                               |
| Delete Gross Income Amount Verification                 |                                               |
| \$                                                      |                                               |
|                                                         | Reset Add                                     |
| Gross Income Amount Verification                        | Delete                                        |
| Z75.20 DE - DATA EXCHANGE                               | e (1) (2) (2) (2) (2) (2) (2) (2) (2) (2) (2  |
| Comments:                                               |                                               |
| Current Size = 0 characters (240 characters max.)       |                                               |
|                                                         |                                               |
| Individual Seq                                          | Uence Updated on or before                    |
|                                                         |                                               |
|                                                         | Enter an equal share for each child.          |

Document, document, document. If you document the method used to calculate prospective income, and it is reasonable, you reduce the risk of having a QC error. Anytime you do not use the information displayed on the Child Support Income Page you must document why you used information found in KIDS.